## How do I get my login information?

Obtain Your Login and Password:

1. To begin, go to the <u>ECU website</u>. The URL is <u>https://www.ecok.edu</u>. Click on Login at the top of the page.

| A CENTRAL UNIVERS | Login Aria e McAlester Library Directory Search                     | Ð |
|-------------------|---------------------------------------------------------------------|---|
| ECU,              | Academics Administration Adm St. Sics Campus Involvement Foundation |   |
|                   |                                                                     |   |

2. Select <u>Password Reset</u>. This is for both new and returning students.

| Login                                                                                                    |
|----------------------------------------------------------------------------------------------------|
| Blackboard                                                                                                    |
| Faculty and Staff Email                                                                                                    |
| MyECU                                                                                                    |
| Password Reset                                                                                                    |
| Student Office 365 & Enail Enter entire email address (i.e.: username@email.ecok.edu) at the new email link for all students. |

- 3. Enter your Social Security Number and Birthdate (mm/dd/yyyy). Then press Reset Pass. This is valid for 6 months. After this time, you must repeat this process.
  - a. New Students: Once you have been accepted to ECU you will need to wait 24 hours to reset your login and password.
  - b. Former Students: Should be able to complete a password reset at any time.
  - c. Make sure to write down or screenshot your Username and Password and keep it in a safe place.
    - i. It is cap sensitive.
    - ii. Be mindful a 1 (#1) and a l (lower case L) look similar.

|                                                                | Self-Service Password Reset |  |  |
|----------------------------------------------------------------|-----------------------------|--|--|
| Please enter the following information and press "Reset Pass". |                             |  |  |
| Social Security Number:                                        |                             |  |  |
| Birthdate: (mm/dd/yyyy) / /                                    |                             |  |  |
|                                                                | Reset Pass                  |  |  |